# 2023年上海外国语大学跨校辅修专业报名操作指南

#### (2023年5月)

#### 第一步:登录、进入跨校辅修申请页面

1. 符合报名条件的学生登录上外信息平台网上办事大厅(网址:

https://ehall.shisu.edu.cn/),出现统一身份认证界面,请输入本人上外信息平台学号及密码。

## 2. 选择"<u>业务部门</u>"【教务处】进入【跨校辅修申请】页面:

|                            | () 上海引一副语大学                                                                                                    | 网上办事大厅                                          | Q BANS                         |                      | 首页              | 办事目录 个人中心 | 我的收藏 🕤 登录 |
|----------------------------|----------------------------------------------------------------------------------------------------|-------------------------------------------------|--------------------------------|----------------------|-----------------|-----------|-----------|
|                            |                                                                                                    |                                                 |                                |                      |                 |           |           |
| A-D(4)<br>I-L(4)<br>Q-T(3) | <ul> <li>热门维荐: </li> <li>金部</li> <li>脱芳对象: </li> <li>金部</li> <li>研究3</li> <li>业务部(): </li> <li>全部</li> <li>正0</li> <li>三百次と</li> <li>三百次と</li> </ul> | 8条 推荐服务<br>E 数职工 本科生<br>招办 组织部 科研<br>直 研究生院 人事处 | 校外人员<br>处 图书馆 校工会<br>宣传部 体故部 計 | 学生处 财务处<br>第字公司      | <b>教教</b> 第4 后國 | a 校办 保卫处  | Ł         |
| 0-2(2)                     | A-D(4) 本科生请假申请 I-L(4)                                                                                                    | 本科生提前毕业                                         | 申请 🚺 督导大                       | я С                  | *多语种+"拓展课程      |           |           |
|                            | <ul> <li>教授专题研讨课</li> <li>Q-T(3)</li> </ul>                                                                                                    | 教学项目汇总表                                         | <b>日</b> 教学项                   | Elfata               | 跨校辅修申请          |           |           |
|                            | 上外学年学期                                                                                                    | 自 申请体育保健班                                       | 修读 <b>〕</b> 提交学<br>CopyrightC  | 科克赛表<br>2021 上海外国语大学 |                 |           | _         |

(图 1: 网上办事大厅页面)

| <u>بالم</u>                    | 437-回注ナ学   网上#<br> | 事状庁 Q 推支服务                                       |                     | 简简办,非目录个人中心我的收缩,信息门户。 ① 登录<br> |
|--------------------------------|--------------------|--------------------------------------------------|---------------------|--------------------------------|
| 基本信息 •<br>办理指南<br>通知公告<br>常见问题 | 跨校辅修申请             |                                                  |                     | < 发制当前页面网址 ① 收藏                |
|                                | 基本信息               |                                                  |                     |                                |
|                                | 服务性质               | 审批事项                                             | 服务形式                | 线上办理                           |
|                                | 办理类型               | 联办件                                              | 适用对象                | 本科生                            |
|                                | 服务场景               | 教育教学                                             | 办理结果                | 申请人和各审核环节均能查看流程进展和审批结果         |
|                                | か理部门               | 教务处                                              | 责任部门                | 教务处                            |
|                                | 申请条件               | 本科生申请办理                                          |                     |                                |
|                                | 受理地点               | ehall网上办事大厅                                      |                     |                                |
|                                | 咨询方式               | 详见教务处网站辅修专栏通知公告相关报名通知                            |                     |                                |
|                                | 办理时限               | 网上填报时间: 2023年5月29日(周一)09:0020<br>据为准             | 23年6月16日(周五)12:0    | 0。网上填报数据以6月16日(周五)12:00的系统数    |
|                                | 申请方式               | 系统填报                                             |                     |                                |
|                                | 其他说明               | 上海外国语大学2023年跨校辅修专业招生计划、招生处辅修专栏通知公告,请同学们报名前务必仔细阅读 | 生简章、报名提示、上课时间<br>1。 | 可与地点、录取缴费与咨询等信息已发布在上外教务        |

(图 2: 跨校辅修申请进入页面)

3. 进入跨校辅修申请页面后选择【新建】按钮

| 跨校辅修申请          |        |    |        |            |       |          |
|-----------------|--------|----|--------|------------|-------|----------|
| 搜索 搜索:申请人 中朝人学号 | 学生所在院系 | 全部 | ▼ 申请时间 | 2023-05-29 | 查询 重置 | <b>~</b> |
| 新建刷新            |        |    |        |            |       | 🕹 🖶      |
|                 |        |    |        |            |       |          |

(图 3: 跨校辅修"申请"页面)

### 第二步:填写报名信息

 进入申请页面后,学生填写报名信息,选择拟报名修读的**辅修片区、高校**和专 业,**红色**\*项目为必填项,第二志愿为非必填项。填写完毕后请点击页面右上角【辅修申 请】按钮,本人页面中里出现一条申请记录,即已填报成功。

|                   |                                                                                                    | <b>跨</b> 仪拥修中 <b>请</b>                                       |   |
|-------------------|----------------------------------------------------------------------------------------------------|--------------------------------------------------------------|---|
| 申请人               |                                                                                                    | 申请人学号                                                        |   |
| 申请时间              | 2023-05-25 18:39:39                                                                                                    | 学生所在院系                                                       |   |
| 申请人Email          |                                                                                                    | 申请人手机 *                                                      |   |
| 生形I               | •                                                                                                    | 身份证                                                          |   |
| 联系地址              |                                                                                                    |                                                              |   |
| 现主修专业             | and the second second se | 現主教会社所選挙科<br>门具及会社大賞 - 自查面本人主爆地济计划成与院派统务者领称认后领写。如:文学 (新闻传播美) |   |
| in有转专业情况,请<br>16写 | 格式为: 7000年3月,曲20課題26年业物出,20年20月総入至20課題26年业111日子20年20月参加総合                                                                                                    | 世界法、四中国地入りの学校の会社。                                            |   |
| 温馨提醒:             | 绩点情况,系统自动生成,如有课,请向教务处核实。                                                                                                    |                                                              |   |
| 责点情况              |                                                                                                    |                                                              |   |
| <b>先修課情况</b>      | 请镇报东北片复旦大学金融学辅修专业的同学填写,具体要求请查看东北片辅修招生简章。                                                                                                    |                                                              |   |
| 名提示:符合报名条件        | 的同学可以填报两个辅修志愿,不限片区,优先录取第一志愿                                                                                                    |                                                              |   |
| 第一志愿片区            | ○ 东北片 ④ 松江片                                                                                                    |                                                              |   |
| 以申报学校<br>(第一志愿)   | 所选择                                                                                                    | ↓ 與申請補偿专业(第                                                  | Q |
| 开始时间              | 2023-05-29 09:00:00                                                                                                    | 截止时间 2023-06-16 12 00:00                                     |   |

(图 4: 跨校辅修申请页面)

 如需修改报名信息,须在报名截止时间前再次登录辅修申请页面,点击已填报 记录进行修改编辑后保存。

3. 填报时请确保稳定的网络环境,谨慎操作。为避免出现错报和漏报,请勿在截 止时间前填报或多次修改填报记录。